# Guía de Inicio Rápido Encuesta PowerPoint para Mac

# Antes de la Presentación

### Creando la Presentación

- 1 Abra TurningPoint e inicie sesión en su cuenta.
- 2 Haga clic en Encuesta PowerPoint. PowerPoint se abre con la barra de herramientas de TurningPoint.
- 3 Abra una presentación de PowerPoint nueva o existente.
- 4 Haga clic en Nuevo desde la barra de herramientas de TurningPoint y seleccione Opción Múltiple.
- 5 Escriba la pregunta y hasta 10 opciones de respuesta posibles.
- 6 Haga clic en el icono Actualizar. Se debe hacer clic en el ícono Actualizar cada vez que se edita una diapositiva.

### Configurar Respuestas Correctas y Agregar Objetos (Opcional)

Establecer una respuesta correcta y agregar un Indicador de Respuesta Correcta le permite dar a los participantes una confirmación visual de la respuesta correcta después de cerrada la encuesta.

- 1 En el Panel Preferencias de Diapositivas, haga clic para expandir las Opciones de Puntuación.
- 2 Seleccione la respuesta correcta desde el menú desplegable.

#### NOTA

Al editar una diapositiva, o las preferencias de una diapositiva, verifique que el Panel de Preferencias de Diapositiva refleje el número de diapositiva correspondiente. De lo contrario, verifique que se haya seleccionado la diapositiva correspondiente y haga clic una vez en el Panel de Preferencias de Diapositiva.

- 3 Haga clic en el icono Objetos desde la barra de herramientas de TurningPoint.
- 4 Coloque el cursor sobre el Indicador de Respuesta Correcta y seleccione el indicador de su elección.

### Guardar la Presentación

- 1 Haga clic en Archivo, coloque el cursor sobre Guardar Como y guarde su presentación de PowerPoint en la ubicación en la que normalmente guarda sus archivos.
- 2 Cierre PowerPoint. Se abre el Panel de TurningPoint.

## Durante la Presentación

### Ejecutar la Presentación

- 1 Enchufe el receptor (si utiliza clickers).
- 2 Abra TurningPoint e inicie sesión en su cuenta.
- 3 Verifique la conexión del receptor y/o conéctese a la aplicación de TurningPoint.
- 4 Seleccione un curso (opcional).
- 5 Haga clic en Encuesta PowerPoint.
- 6 Abra la presentación.

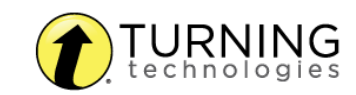

- 7 Haga clic en Restablecer y seleccione Sesión.
- 8 Comience la Presentación de Diapositivas desde la barra de herramientas de TurningPoint.
- 9 Haga clic en Iniciar para abrir la encuesta.
- 10 Haga clic en Detener para cerrar la encuesta. Presione la barra espaciadora, la tecla enter/retorno o flecha hacia abajo para avanzar la diapositiva. Si utiliza un mouse, un clic también avanzará la diapositiva. Alternativamente, una PresenterCard se puede usar para avanzar las diapositivas y controlar la encuesta.
  Continúa basta que termina la Presenterión de Diapositivas.
- Continúe hasta que termine la Presentación de Diapositivas. 11 Cuando termine de ejecutar la presentación, haga clic en Guardar desde la barra de herramientas de
- TurningPoint y seleccione Guardar Sesión (si desea guardar los resultados).
- 12 Cierre PowerPoint para volver al panel de TurningPoint.

## Luego de la Presentación

#### Generar Informes

- 1 En el Panel de TurningPoint, seleccione la pestaña Administrar.
- 2 Seleccione la sesión guardada desde el panel izquierdo.

#### NOTA

Expanda el curso asociado para ver la sesión o, si no se utilizó un curso, busque la sesión debajo de Auto.

- 3 Haga clic en Informes en la esquina inferior derecha.
- 4 Seleccione un informe desde el menú desplegable
- 5 Haga clic en Cerrar al finalizar.

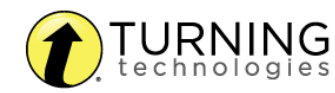